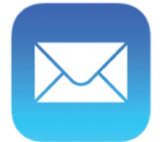

## Mail for iPhone

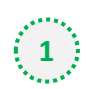

## Open one of our newsletters to view it

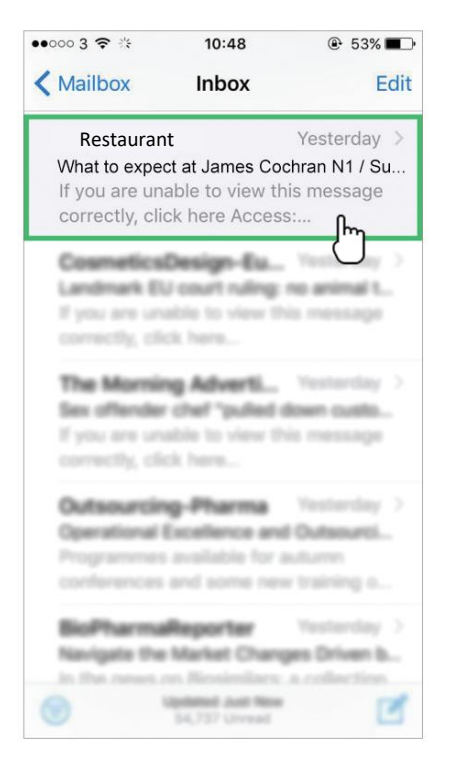

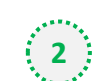

At the top, tap on the sender's from name

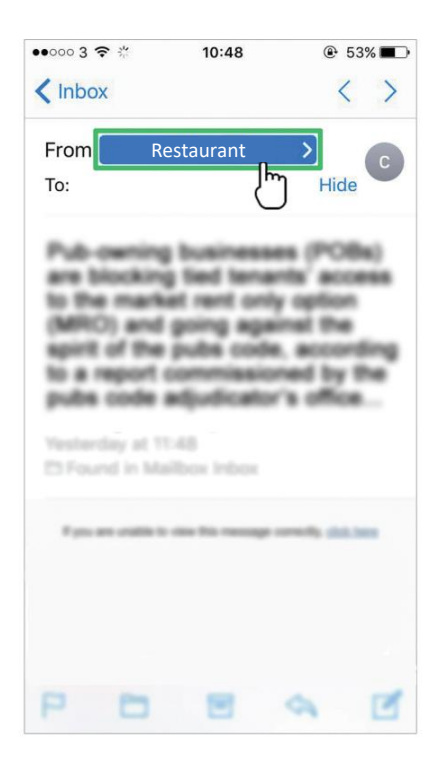

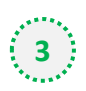

## Select 'Create New Contact'

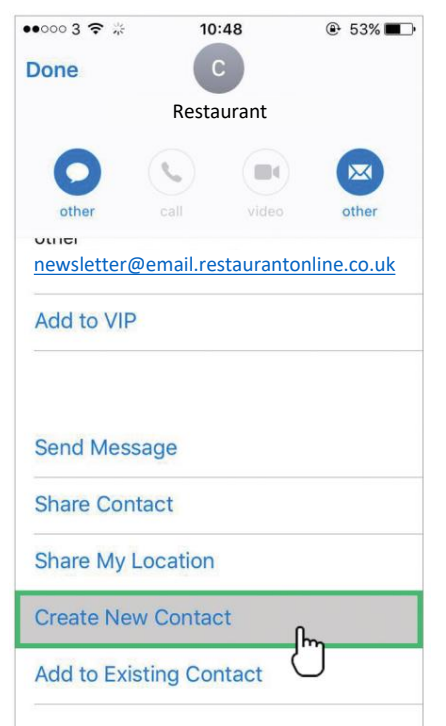

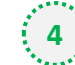

## Click 'Done' to save

| ••००० 3 穼                                |            | 10:48              | ● 53% ■      |
|------------------------------------------|------------|--------------------|--------------|
| Cancel                                   | Ν          | lew Contact        | Done         |
| add<br>photo                             | Re         | staurant           | U            |
|                                          | La         | st name            |              |
|                                          | Со         | mpany              |              |
| <ul> <li>other</li> <li>add e</li> </ul> | r<br>email | <u>newsletter@</u> | <u>email</u> |
|                                          | tono       | Dofault            |              |
| Ringt                                    | lone       | Delault            | >            |